# 使用Firepower机箱管理器升级Firepower可扩展 操作系统(FXOS)

目录

<u>简介</u> <u>先决条件</u> <u>要求</u> 使用的组件 背景信息 开始使用前 配置 验证

简介

本文档介绍使用Firepower机箱管理器升级Firepower可扩展操作系统(FXOS)版本的示例。

先决条件

要求

建议掌握下列主题的相关知识:

• 本指南无特定要求

使用的组件

本文档中的信息基于以下软件和硬件版本:

- 思科Firepower 4125
- Firepower机箱管理器(FCM)版本2.12(0.484)

本文档中的信息都是基于特定实验室环境中的设备编写的。本文档中使用的所有设备最初均采用原 始(默认)配置。如果您的网络处于活动状态,请确保您了解所有命令的潜在影响。

# 背景信息

本文档的具体要求包括:

- 与机箱管理IP的连接
- FXOS安装包(.spa)之前从软件Cisco门户下载

以下设备支持此升级过程:

- Cisco Firepower 4100 系列
- Cisco Firepower 9300 系列

# 开始使用前

- 1. 检验型号是否与此过程兼容。
- 2. 备份FXOS和逻辑设备配置。
- 3. 安排一个维护窗口来执行此过程。

### 配置

步骤1:登录到Firepower机箱管理器:

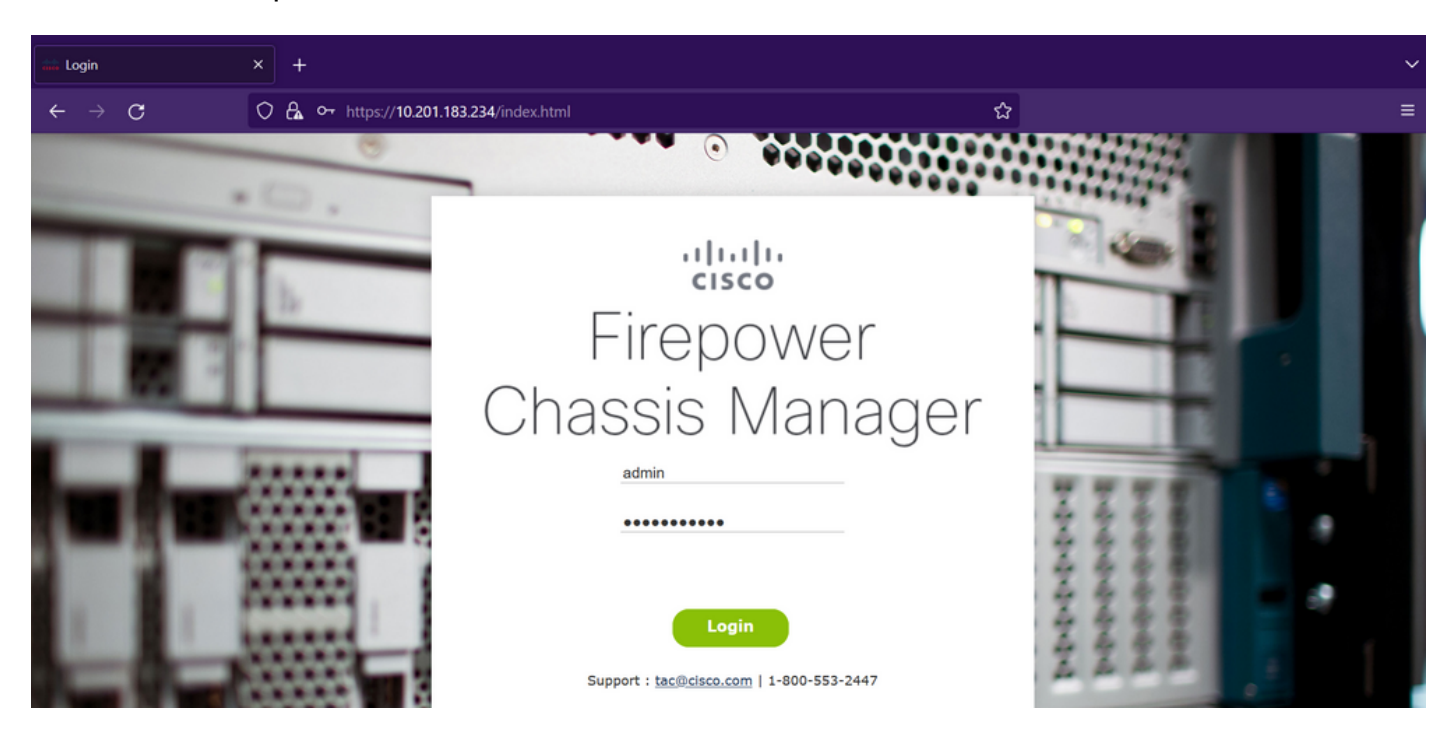

注意:要登录FCM,您需要使用机箱的管理IP地址,请注意此IP不同于逻辑设备(FTD或 ASA)的管理IP。

第二步: 导航至 System > Updates 访问Firepower机箱管理器上的更新页面:

|   | Overview        | Interfaces | Logical Devices | Security Engine | Platform Settings |           |            |                                | System      | Tools  | Help  | admin |
|---|-----------------|------------|-----------------|-----------------|-------------------|-----------|------------|--------------------------------|-------------|--------|-------|-------|
|   |                 |            |                 |                 |                   |           |            | Configuration Licensing        | ) Updates   | User   | Manag | ement |
| , | Available       | Updates    |                 |                 |                   |           |            | C Refresh Up                   | load Image  | Filter |       | ×     |
|   | Image Name      |            | Туре            | Ve              | ersion            | Status    | Build Date | Image Integrity                |             |        |       |       |
|   | fxos-k9.2.12.   | 0.484.SPA  | platform-bundle | 2.              | 12(0.484)         | Installed | 04/06/2023 | Verified - Wed 19 Apr 202      | 3, 04:47 AM | © E    | 1     |       |
|   | cisco-ftd.7.2.4 | 1.165.csp  | ftd             | 7.              | 2.4.165           | Installed | 05/03/2023 | Verified - Tue 18 July 2023, 1 | 0:03 PM     | ØE     | 1     |       |

#### 11 Successful Login in last 24 hrs - <u>View Details</u> | Tue Jul 18 2023 at 22:56:05 from - console

#### 第三步:在Firepower机箱管理器上上传安装软件包:

I.点击Upload Image按钮。

#### II.单击Browse按钮,然后在"文件资源管理器"中选择您的安装软件包。

III.选择Upload按钮开始上传包。

| Overview Interfaces                | Logical Devices Security B                  | Ingine Platform Setting | s                                                           |                      | Syst                                  | em Tools Help admin  |
|------------------------------------|---------------------------------------------|-------------------------|-------------------------------------------------------------|----------------------|---------------------------------------|----------------------|
|                                    |                                             |                         |                                                             |                      | Configuration Licensing Upda          | ates User Management |
| Available Updates                  |                                             |                         |                                                             |                      | C Refresh Upload Image                | Filter.              |
| Image Name                         | Туре                                        | Version                 | Status                                                      | Build Date           | Image Integrity                       |                      |
| fxos-k9.2.12.0.484.SPA             | platform-bundle                             | 2.12(0.484)             | Installed                                                   | 04/06/2023           | Venfied - Wed 19 Apr 2023, 04:47 AM   | 05                   |
| cisco-ftd.7.2.4.165.csp            | ftd                                         | 7.2.4.165               | Installed                                                   | 05/03/2023           | Verified - Tue 18 July 2023, 10:03 PM | 0 5                  |
| 11. Successful Leann in Just 24 hr | × - Vew Details 1 Tue Jul 18 2023 at        | 22:56:05 (rom - console | Ipload Image<br>Select File:<br>Browse) fxos-k9.2.13.0.212. | SPA<br>Upload Cancel |                                       | atata                |
| 11 Successful Login in last 24 hr  | s - <u>View Detais</u>   Tue Jul 18 2023 at | 22:56:05 from - console |                                                             |                      |                                       |                      |

<u>上传进度条示例:</u>

| Overview Interfaces              | Logical Devices Securi                     | ity Engine Platform Setting   | s                                                     |                      | System                                | Tools Help admin |
|----------------------------------|--------------------------------------------|-------------------------------|-------------------------------------------------------|----------------------|---------------------------------------|------------------|
| Available Updates                |                                            |                               |                                                       |                      | Configuration Licensing Updates       | Filter ×         |
| Image Name                       | Туре                                       | Version                       | Status                                                | Build Date           | Image Integrity                       |                  |
| fxos-k9.2.12.0.484.SPA           | platform-bundle                            | 2.12(0.484)                   | Installed                                             | 04/06/2023           | Verified - Wed 19 Apr 2023, 04:47 AM  | 01               |
| cisco-ftd.7.2.4.165.csp          | ftd                                        | 7.2.4.165                     | Installed                                             | 05/03/2023           | Verified - Tue 18 July 2023, 10:03 PM | 06               |
|                                  |                                            |                               | pload Image<br>ploading fxos-k9.2.13.0.212.SPA<br>77% | () X<br>Upload Close |                                       | -11-11-          |
| 11 Successful Login in last 24 h | nrs - <u>View Details</u>   Tue Jul 18 202 | 23 at 22:56:05 from - console |                                                       |                      |                                       | cisco            |

#### 第四步:在弹出窗口中单击OK以返回到Updates页面:

| Image Name       Yee       Version       States       Maid Date       Image Tange       More       More                                                                                                    | Overview Interfaces Lo             | ogical Devices Security Eng           | ine Platform Settings |                                                 |            |                                      | System  | Tools He | lp admin  |
|----------------------------------------------------------------------------------------------------|------------------------------------|---------------------------------------|-----------------------|-------------------------------------------------|------------|--------------------------------------|---------|----------|-----------|
| Available Updates<br>Inage Name Vpc Version Status Raika Raika Data (Secretary)<br>Toos-49.2.13.0.212.5PA platform-bundle 2.13(0.212) Not-bastaled 02/07/2023 Versified - Tue 18.10.40/2023, 11:15 PM C<br>Toos-49.2.12.0.484.5PA platform-bundle 2.12(0.484) instaled 04/06/2023 Versified - Wed 19.0 Apr 2023, 04:47 AM<br>C C<br>C C C C C C C C C C C C C C C C C                                                                                                     |                                    |                                       |                       |                                                 |            | Configuration Licensing L            | Updates | User Ma  | anagement |
| Image Name       Type       Version       Status       Build Date       Image Integrity         fros-k9.2.13.0.212.5PA       platform-bundle       2.13(0.212)       Not-Instaled       02/07/2023       Image Integrity       Image Integrity                                                                                                    | Available Updates                  |                                       |                       |                                                 |            | C Refresh Upload In                  | nage    | Filter   | ×         |
| fbos-k9.2.13.0.212.SPA       platform-bundle       2.13(0.212)       Not-Installed       02/07/2023       •Verified - Tue 18 July 2023, 11:15 PM       K © I         fbos-k9.2.12.0.484.SPA       platform-bundle       2.12(0.484)       Installed       04/06/2023       •Verified - Wed 19 Apr 2023, 04:47 AM       © I         cisco-ftd.7.2.4.165.csp       ftd       7.2.4.165       Installed       05/03/2023       Verified - Tue 18 July 2023, 10:03 PM       © I         Success       Foo-k9.2.13.0.212.SPA       Foo-k9.2.13.0.212.SPA       I       I </th <th>Image Name</th> <th>Туре</th> <th>Version</th> <th>Status</th> <th>Build Date</th> <th>Image Integrity</th> <th></th> <th></th> <th></th>                                                                                                    | Image Name                         | Туре                                  | Version               | Status                                          | Build Date | Image Integrity                      |         |          |           |
| fros.+s/2.12.0.484.SPA       platform-bundle       2.12(0.484)       Installed       04/06/2023       verified - Wed 19 Apr 2023, 04:47 AM       Image: Construction of the construction of the constru | fxos-k9.2.13.0.212.SPA             | platform-bundle                       | 2.13(0.212)           | Not-Installed                                   | 02/07/2023 | ✓Verified - Tue 18 July 2023, 11:1   | 5 PM    | M © 8    |           |
| cisco-ftd,7.2.4.165.csp ftd 7.2.4.165 installed 05/03/2023 Verified - Tue 18 July 2023, 10:03 PM € 1<br>Success<br>↓ fros-k9.2.13.0.212.SPA<br>Successfully Uploaded<br>oκ                                                                                                    | fxos-k9.2.12.0.484.SPA             | platform-bundle                       | 2.12(0.484)           | Installed                                       | 04/06/2023 | Verified - Wed 19 Apr 2023, 04:4     | \$7 AM  | 05       |           |
| Success<br>Tros-k9.2.13.0.212.SPA<br>Successfully Uploaded<br>OK                                                                                                    | cisco-ftd.7.2.4.165.csp            | ftd                                   | 7.2.4.165             | Installed                                       | 05/03/2023 | Verified - Tue 18 July 2023, 10:03 F | РМ      | 08       |           |
| 11 Successful Login in last 24 hrs - View Details   Tue Jul 18 2023 at 22:56:05 from - console                                                                                                    | 11 Successful Long in last 24 hrs. | - Vew Details 1 Tue Jul 18 2021 at 22 | 56:05, from - console | fxos-k9.2.13.0.212.SPA<br>Successfully Uploaded | κ          |                                      |         |          |           |

第五步:单击Upgrade按钮启动安装过程:

| _ |                         |                              |                        |               |            |                                  |          |              |       |
|---|-------------------------|------------------------------|------------------------|---------------|------------|----------------------------------|----------|--------------|-------|
|   | Overview Interfaces     | Logical Devices Security Eng | gine Platform Settings |               |            |                                  | System   | Tools Help a | admin |
|   |                         |                              |                        |               |            | Configuration Licensing          | Updates  | User Manage  | ement |
|   | Available Updates       |                              |                        |               |            | C Refresh Uplo                   | ad Image | Filter.      | ×     |
|   | Image Name              | Туре                         | Version                | Status        | Build Date | Image Integrity                  |          | $\sim$       |       |
|   | fxos-k9.2.13.0.212.SPA  | platform-bundle              | 2.13(0.212)            | Not-Installed | 02/07/2023 | Verified - Tue 18 July 2023,     | 11:38 PM | M 0 6        |       |
|   | fxos-k9.2.12.0.484.SPA  | platform-bundle              | 2.12(0.484)            | Installed     | 04/06/2023 | Verified - Wed 19 Apr 2023,      | 04:47 AM | 0 1          |       |
|   | cisco-ftd.7.2.4.165.csp | ftd                          | 7.2.4.165              | Installed     | 05/03/2023 | Verified - Tue 18 July 2023, 10: | 03 PM    | 0 5          |       |

#### 第6步:选择是以确认升级过程:

| Overview Interfaces L              | ogical Devices Security En                      | gine Platform Setting | gs                                                                                                    |                                                             | System                                 | Tools Help admin  |
|------------------------------------|-------------------------------------------------|-----------------------|----------------------------------------------------------------------------------------------------|-------------------------------------------------------------|----------------------------------------|-------------------|
|                                    |                                                 |                       |                                                                                                    |                                                             | Configuration Licensing Update         | s User Management |
| Available Updates                  |                                                 |                       |                                                                                                    |                                                             | C Refresh Upload Image                 | Filter X          |
| Image Name                         | Туре                                            | Version               | Status                                                                                                    | Build Date                                                  | Image Integrity                        |                   |
| fxos-k9.2.13.0.212.SPA             | platform-bundle                                 | 2.13(0.212)           | Not-Installed                                                                                                    | 02/07/2023                                                  | Verified - Tue 18 July 2023, 11:38 PM  | M © B             |
| fxos-k9.2.12.0.484.SPA             | platform-bundle                                 | 2.12(0.484)           | Update Bundle Image                                                                                                    | 01/05/2023                                                  | ♥ Verified - Wed 19 Apr 2023, 04:47 AM | 06                |
| cisco-ftd.7.2.4.165.csp            | ftd                                             | 7.2.4.165             | Please ensure Application<br>configuration is saved All<br>sessions will be terminate<br>FCM will not be accessible during<br>process.It may take several<br>minutes. Chassis will reboot after<br>please re-login to FCM after uppr<br>completes.<br>Selected version 2.13(0.212) will<br>installed. Do you want to procees<br>Yes | 023<br>existing<br>the<br>upgrade,<br>ade<br>be<br>17<br>No | Verified - Tue 18 July 2023, 10:03 PM  | 0                 |
| 11 Successful Login in last 24 hrs | s - <u>View Details</u>   Tue Jul 18 2023 at 22 | :56:05 from - console |                                                                                                    |                                                             |                                        | uluilu<br>cisco   |
|                                    |                                                 |                       |                                                                                                    |                                                             |                                        |                   |

注意:此升级过程最多需要45分钟,请注意机箱在升级时会重新启动。

## 验证

使用FXOS CLI会话查看升级过程:

I.使用机箱的管理IP创建SSH会话。

Ⅱ.查看固件监控FXOS升级进度。

A.使用命令范围系统移至系统范围

B.要显示升级进度,请使用show firmware monitor命令

建议的过程示例:

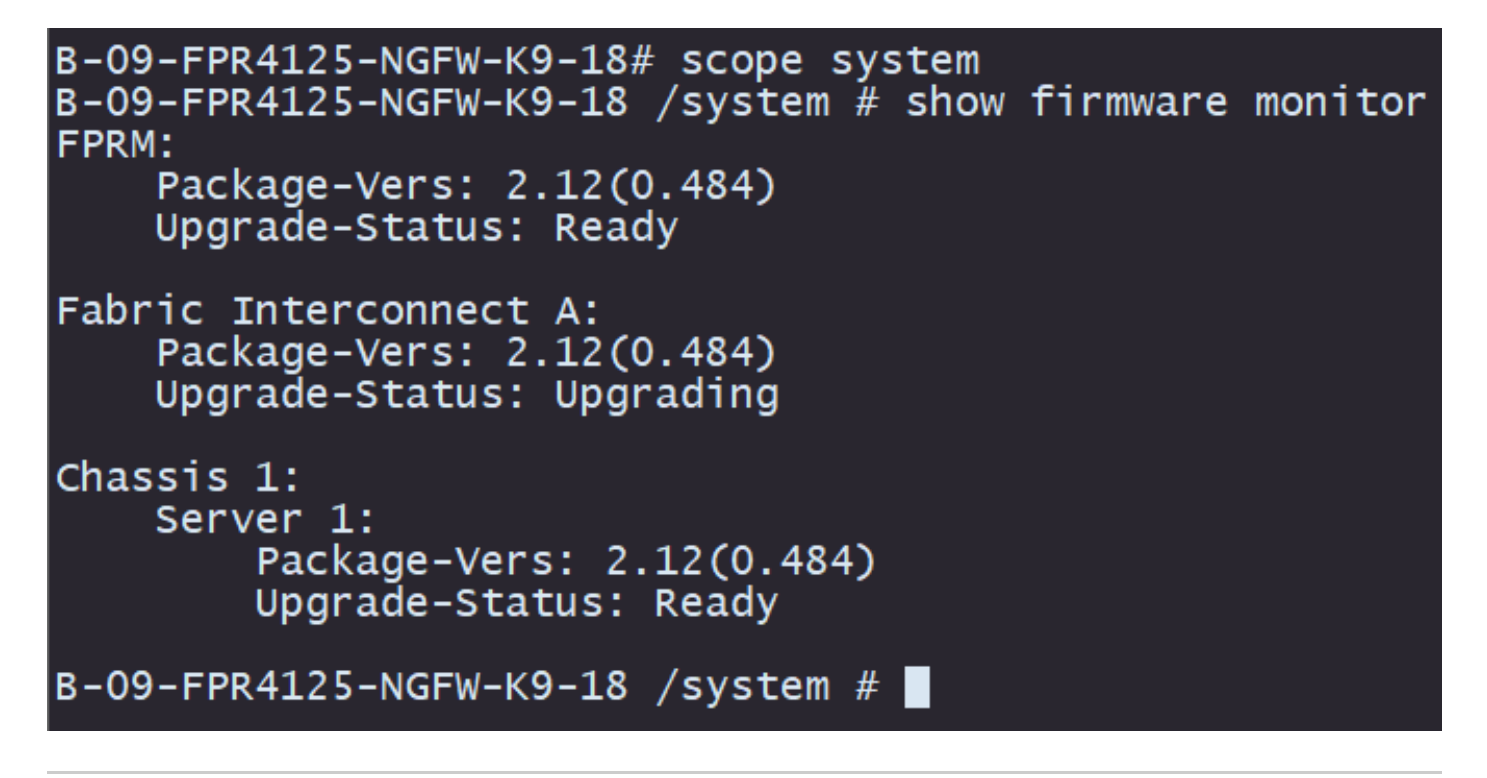

注意:升级完成后,您必须看到所有组件处于Ready状态,如果您注意到某个组件处于 Failed状态,请联系TAC。

升级完成后,您可以登录到Firepower机箱管理器以验证当前版本,您可以在概述控制面板上找到以 下内容:

| 09-FPR4125-NGFW-K9<br>odel: Cisco Firepower                                                                                                    | -18 10.201.1<br>4125 Security A                                                                      | 83.234<br>opliance Ve                                                                            | rsion: 2.13(0.21                                                        | 2) Operational S                                | State: Operable                                                                                                    |                                                         |                                                                                 | Chassis U                                                                            | Jptime 00:00:07:50                                                                                                    | (U A) |
|----------------------------------------------------------------------------------------------------|----------------------------------------------------------------------------------------------------|--------------------------------------------------------------------------------------------------|-------------------------------------------------------------------------|-------------------------------------------------|----------------------------------------------------------------------------------------------------|---------------------------------------------------------|---------------------------------------------------------------------------------|--------------------------------------------------------------------------------------|----------------------------------------------------------------------------------------------------|-------|
| CONSOLE MGMT                                                                                                    | sa<br>ng                                                                                             | Power 2 - Run                                                                                    | ning 🗊                                                                  | Network Module 1<br>1 3 5<br>2 4 6              | 7<br>8                                                                                                    | work Module 2<br>1 3 5<br>2 4 6                         | 7 Net                                                                           | work Module 3 ; I                                                                    | Empty                                                                                                    |       |
| FAULTS                                                                                                    | 0(1)                                                                                                 | INTERFACES                                                                                       | 3                                                                       | INSTANCES<br>0                                  | 0                                                                                                    | LICENSE<br>Smart Agent                                  | INVENTORY<br>1(1)                                                               | 6(6)                                                                                 | 2(2)                                                                                                    | 1     |
| CRITICAL                                                                                                    | A MAJOR                                                                                              | \varTheta DOWN                                                                                   | (D) (b)                                                                 | OOWN @                                          | 💮 UP                                                                                                    | REGISTERED                                              | Security Engine                                                                 | 🎡 Fans                                                                               | Power Supplies                                                                                                    |       |
| Select Al Faults Car                                                                                                    | Address MAJOR                                                                                        | General DOWN www.edge                                                                            | Ob                                                                      | e down                                          | The second second secon | () REGISTERED                                           | Security Engine                                                                 | 샹 Fans                                                                               | Power Supplies                                                                                                    |       |
| Select Al Faults Car<br>Severity                                                                                                    | MAJOR<br>cel Selected Faults Ackr<br>Description                                                     | DOWN www.edge                                                                                    | <b>()</b> UP                                                            | U DOWN                                          | Teuse                                                                                                    | REGISTERED  Occurrent                                   | Security Engine                                                                 | Fans                                                                                 | Power Supplies Acknowledged                                                                                                    |       |
| CRITICAL Select AI Faults Ca Severity O WARNED                                                                                                    | MAJOR<br>cel Selected Faults Adv<br>Description<br>AG Overall: CPU                                   | DOWN     wwledge     usage exceeded 90%                                                          |                                                                         | Oown                                            | UP     Cause     cpu-usage-high                                                                                                    | Occurrent 2                                             | Security Engine                                                                 | Fans<br>Time<br>18T19:06:39.88                                                       | Power Supplies     Acknowledged 7 no                                                                                            |       |
| CRITICAL Select AI Faults Ca Severity  Severity  Severity  Severity  Severity  Severity  Severity  Severity                                                         | MAJOR      MAJOR      Adv      Description      IG Overall: CPU      [FSM:FAILED]                    | DOWN     wwedge     usage exceeded 90%     I: import configuratio                                | ون مربع<br>n(FSM:sam:dme:Mgr                                            | DOWN                                            | Cause<br>cpu-usage-high<br>fsm-failed                                                                                                    | REGISTERED  OCCUITENT  2  1                             | E Security Engine                                                               | Fans<br>Time<br>18T19:06:39.88<br>11T01:55:59.66                                     | Power Supplies  Acknowledged  Acknowledged  no                                                                                  |       |
| CRITICAL<br>Select Al Faults Car<br>Severity<br>WARNIN<br>C INFO<br>CLEARED                                                                                         | MAJÖR<br>cel Selected Faults Ador<br>Description<br>KG Overall: CPU<br>[FSM:FAILED]<br>ether port 1/ | DOWN     www.edge usage exceeded 90%  : import configuratio 7 on fabric interconne               | n(FSM:sam:dme:Mgr                                                       | DOWN                                            | Cause<br>cpu-usage-high<br>fsm-failed<br>configuration-apph                                                                                                    | REGISTERED      Occurrent      2      1  ying 1         | <ul> <li>Security Engine</li> <li>2023-07-<br/>2023-04-<br/>2023-07-</li> </ul> | Fans<br>Time<br>18T19:06:39.88:<br>11T01:55:59.666<br>18T19:06:27.62 <sup>c</sup>    | Power Supplies Acknowledged Acknowledged no no no no no no                                                                      |       |
| CRITICAL<br>Select Al Faults Car<br>Severity<br>Severity<br>Severity<br>Severity<br>Severity<br>Severity<br>Severity<br>Severity<br>Severity<br>Severity<br>CLEARED | MAJÖR<br>Addr<br>Description<br>AG<br>Overal: CPU<br>(FSM:FALLED)<br>ether port 1/<br>ether port 1/  | usage exceeded 90%<br>i: import configuratio<br>7 on fabric interconne<br>3 on fabric interconne | n(FSM:sam:dme:Mgr<br>ect A oper state: sfp-n<br>ect A oper state: sfp-n | DOWN  mtImporterImport) not-present not-present | Cause<br>cpu-usage-high<br>fsm-failed<br>configuration-apph<br>configuration-apph                                                                                                    | REGISTERED      Occurrent      2      1  ying 1  ying 1 | E Security Engine<br>2023-07-<br>2023-04-<br>2023-07-<br>2023-07-<br>2023-07-   | Fans<br>Time<br>18719:06:39.88<br>11701:55:59.66<br>18719:06:27.62<br>18719:06:49.83 | <ul> <li>Power Supples</li> <li>Acknowledged</li> <li>no</li> <li>no</li> <li>no</li> <li>no</li> <li>no</li> <li>no</li> </ul> |       |

要通过CLI执行FXOS升级验证,可以使用以下步骤:

I.使用机箱的管理IP创建SSH会话。

II.使用show version命令验证机箱上的当前版本。

Ⅲ.检查机箱插槽的工作状态:

A.使用命令范围ssa移至ssa范围

B.使用命令show slot检查插槽的当前状态

Ⅳ.升级后,您可以使用show app-instance命令验证逻辑设备的状态。

<u>建议的过程示例:</u>

| B-09-FPR412<br>B-09-FPR412                  | 5-NGFW-K9-18#<br>5-NGFW-K9-18 /                       | scope ssa<br>/ssa # show sl         | ot                                                     |                 |                 |             |            |              |                |              |
|---------------------------------------------|-------------------------------------------------------|-------------------------------------|--------------------------------------------------------|-----------------|-----------------|-------------|------------|--------------|----------------|--------------|
| Slot:<br>Slot II<br>B-09-FPR412<br>App Name | Log Level<br>Info<br>5-NGFW-K9-18 /<br>Identifier Slo | Admin State<br>Ok<br>/ssa # show ap | Oper State<br>Online<br>p-instance<br>State Oper State | Running Version | Startup Version | Deploy Type | Turbo Mode | Profile Name | Cluster_State  | Cluster Role |
| ftd<br>B-09-FPR412                          | FTD 1<br>5-NGFW-K9-18 /                               | Enabl<br>/ssa #                     | ed Online                                              | 7.2.4.165       | 7.2.4.165       | Native      | No         |              | Not Applicable | None         |

#### 关于此翻译

思科采用人工翻译与机器翻译相结合的方式将此文档翻译成不同语言,希望全球的用户都能通过各 自的语言得到支持性的内容。

请注意:即使是最好的机器翻译,其准确度也不及专业翻译人员的水平。

Cisco Systems, Inc. 对于翻译的准确性不承担任何责任,并建议您总是参考英文原始文档(已提供 链接)。